## DBPIA (한국학술데이터비이스)

URL http://www.dbpia.co.kr/

1. 위의 주소를 맨 위 상단에 타이핑 하거나 또는 구글에서 DBPIA 를 검색 하십시오.

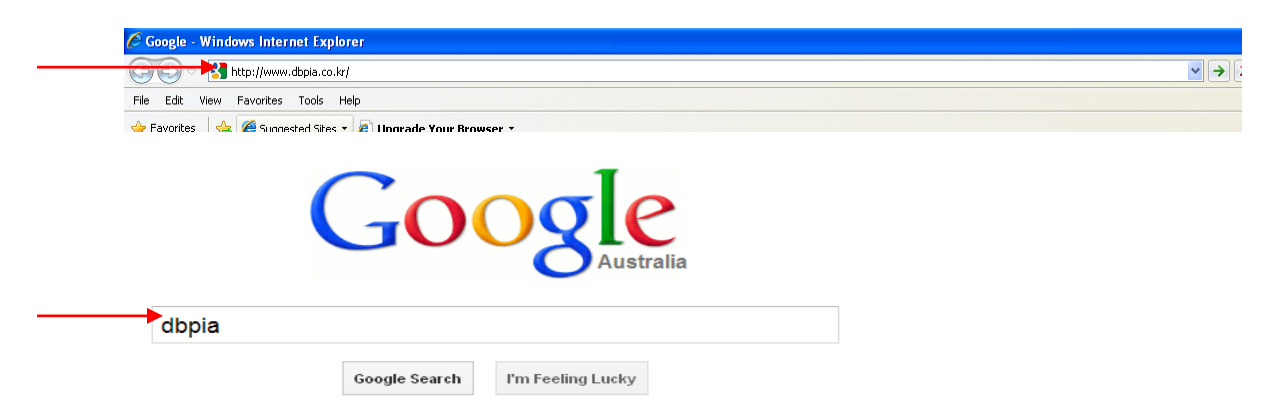

1. 제일 첫번째 "**DBpia<u>-Smart Academic Knowledge Platform</u>" 라고 나오는 페이지를 클릭 합니다.、** 

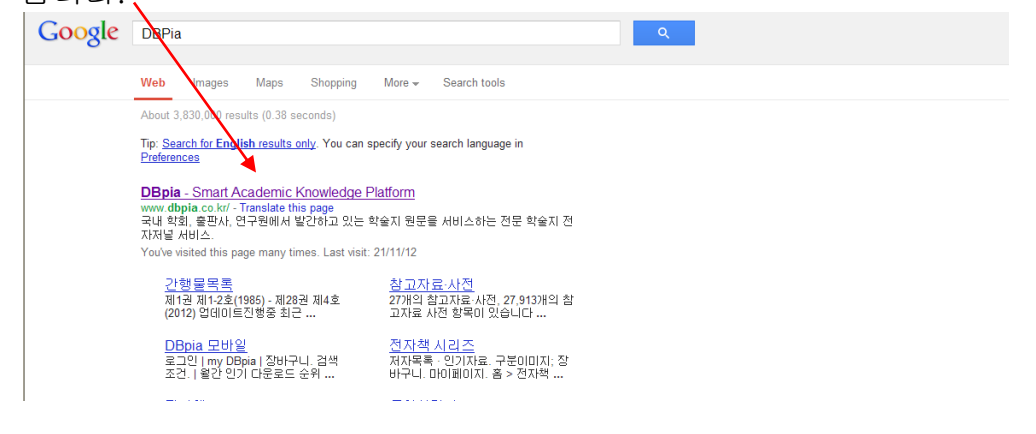

2. 맨 상단의 "기관회원 로그인"을 클릭 합니다、

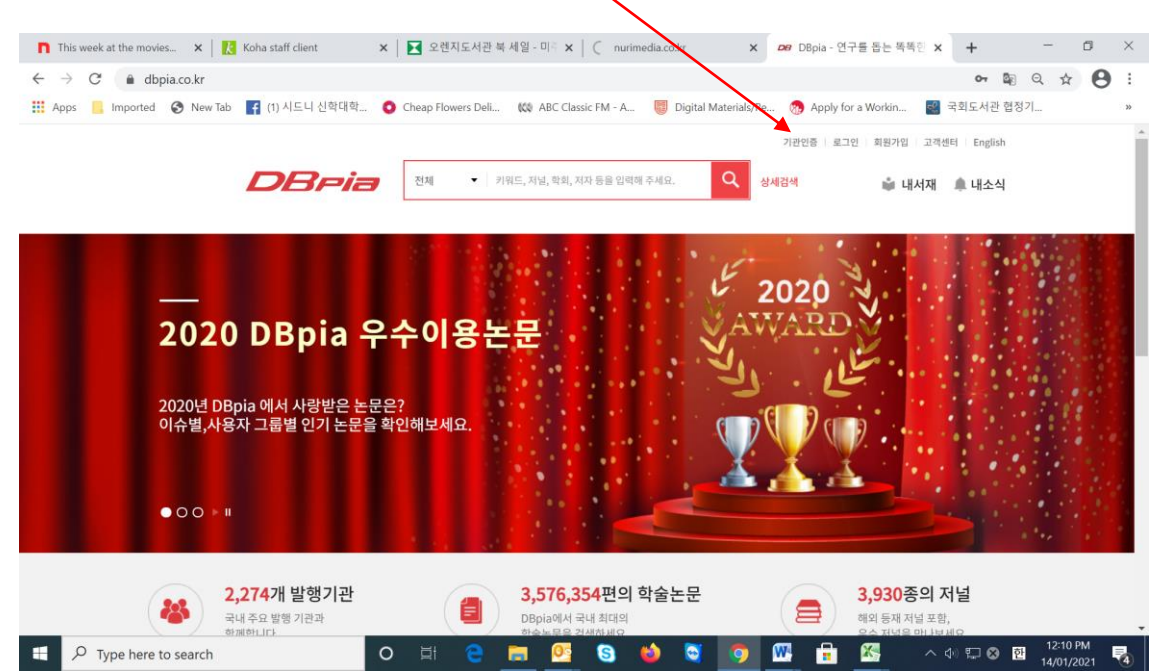

|                       |                                                                                                    |                                       | I Uninneula.co.ki                              | A DO HEES        | - oppia      | а т<br>— П       |     |
|-----------------------|----------------------------------------------------------------------------------------------------|---------------------------------------|------------------------------------------------|------------------|--------------|------------------|-----|
| ← → G in dbpia.co.    | kr/member/b2bLogin                                                                                                    |                                       |                                                |                  |              | 07 2             |     |
| 👖 Apps 📙 Imported 🚱 I | New Tab 📑 (1) 시드니 신학대학 🧿 Cheap Flowe                                                                                                    | rs Deli 🗱 ABC Cla                     | ssic FM - A 👹 Digital Mate                     | rials/Re 💮 Apply | for a Workin | <i>🌯</i> 국회도서관 협 | 립정기 |
|                       |                                                                                                    |                                       |                                                | 기관인증   =         | 르그인 회원가입 고   | 객센터 English      |     |
|                       |                                                                                                    |                                       |                                                |                  |              |                  |     |
|                       |                                                                                                    | · 기쿼드, 지열, 지외, ·                      | 기사 등을 입력에 주세요.                                 | 상세검색             | 📦 내서지        | 해 🔎 내소식          |     |
|                       |                                                                                                    |                                       |                                                |                  |              |                  |     |
|                       |                                                                                                    |                                       |                                                |                  |              |                  |     |
|                       | -                                                                                                    |                                       |                                                |                  |              |                  |     |
| 기관인                   | 중 소속기관의 DBpia 구독 여부를 조회하고 기관인증 가서                                                                                                    | 요. 기관이 구독 중인 논문                       | <sup>2</sup> 을 이용하실 수 있습니다.                    |                  |              |                  |     |
| 기관인·                  | 중 소속기관의 DBpia 구독 여부를 조회하고 기관인공 카세                                                                                                    | l요. 기관이 구독 중인 논{                      | 2을 이용하실 수 있습니다.                                |                  |              |                  |     |
| 기관인                   | 중 소속기관의 DBpia 구독 여부를 조회하고 기관인증 가세                                                                                                    | IQ. 기관이 구독 중인 논                       | 2을 이용하실 수 있습니다.                                |                  |              |                  |     |
| 기관인                   | 중 소속기관의 DBpia 구독 여부를 조회하고 기관인증 가세                                                                                                    | I요. 기관이 구독 중인 논                       | 2을 이용하실 수 있습니다.                                |                  |              |                  |     |
| 기관인                   | 중 소속기관의 DBpia 구독 여부를 조회하고 기관인공 가서<br>소속기관 조회                                                                                                    | I요. 기관이 구독 중인 논                       | 2을 이용하실 수 있습니다.<br>기관 계정 입력                    |                  |              |                  |     |
| 기관인                   | 중 소속기관의 DBpia 구독 여부를 조회하고 기관인공 가서<br>소속기관 조회                                                                                                    | IQ. 기관이 구독 중인 논란                      | 2을 이용하실 수 있습니다.<br>기관 계정 입력                    |                  |              |                  |     |
| 기관인                   | 중 소속기관의 DBpia 구독 여부를 조회하고 기관인공 가서<br>소속기관 조회<br>소속기관 조회                                                                                                    | I요. 기관이 구독 중인 논문<br>Q 검색              | 2을 이용하실 수 있습니다.<br>기관 계정 입력<br>으 아이디           |                  |              |                  |     |
| 기관인                   | <ul> <li>소속기관의 DBpia 구독 여부를 조회하고 기관인공 가서</li> <li>소속기관 조회</li> <li>소속기관 도회</li> <li>소속기관명을 입력하세요.</li> <li>소속기관을 검색하신 후 목록에서 선택하세요.</li> </ul>               | I요. 기관이 구독 중인 논(<br>Q. 검색             | 2을 이용하실 수 있습니다.<br>기관 계정 입력<br>으 아이디<br>을 바일번호 |                  |              |                  |     |
| 기관인                   | <ul> <li>소속기관의 DBpia 구독 여부를 조회하고 기관인공 가서</li> <li>소속기관 조회</li> <li>소속기관 요회</li> <li>소속기관일을 입력하세요.</li> <li>소속기관의 업의사면 DBpia를 구독 중인 주변 공공<br/>보세요.</li> </ul> | I요. 기관이 구독 중인 논(<br>Q. 검색<br>I도서관을 찾아 | 2을 이용하실 수 있습니다.<br>기관 계정 입력<br>은 아이디<br>을 비밀번호 | 0/2              |              |                  |     |

4. 소속기관조회 박스 안에 "Sydney College of Divinity"이라고 타이핑 한뒤 "검색"를 클릭 합니다.

| Apps 🧧 Imported 🔇 New Ta | ub 📑 (1) 시드니 신학대학 📀 Cheap Flowers Deli 🗰 AB  | C Classic FM - A 🤘 Digital Materials/Re 🛞 Apply for a Workin 📓 국회도서관 협정기 |
|--------------------------|----------------------------------------------|--------------------------------------------------------------------------|
|                          |                                              | 기관인증   세그인   회원가입   고객센터   English                                       |
|                          | <b>DBPia</b> 전체 • 키워드, X\\\alpha,            | 학회, 지자 등을 입력해 주세요. 🔍 삼세2년 🗳 📫 내서재 🌲 내소식                                  |
| 기관인증 🛽                   | :속기관의 DBpia 구독 여부를 조회하고 기관인증 하세요. 기관이 구독 중(  | 긴 논문을 이용하실 수 있습니다.                                                       |
|                          | 소수가면 조외                                      | 기관 계정 입력                                                                 |
| (                        | Sydney College of Divinity Q 검색              | 🙇   아이디                                                                  |
| ·                        | 소속가던을 광부하신 후 목록에서 단역하세요.                     | 🔷   비밀번호                                                                 |
|                          | 소속기관이 없으시면 DBpia를 구독 중인 주변 공공도서관을 찾아<br>보세요. | 인종                                                                       |
|                          |                                              |                                                                          |
|                          | DBpia 구독 중인 소속기관(도서관)의 PC에서 이용하시면 자동으로 기관    | 인종이 됩니다. 😑                                                               |
|                          | ■ 도서관 홈페이지를 이용하는 방법                          | ■ 소속기관에서 제공하는 계정으로 이용하는 방법                                               |
|                          | 1) 소속기관 조회를 통해 DBpia 구독 기관인지 확인              | 1) 소속기관 조회를 통해 DBpia 구독 기관인지 확인                                          |

5. 소속기관조회 백스아래에 우리학교 이름이 후버로 나타날 것이며 이를 클릭하면 하시기 바랍니다.

| → C 🌲 dbpia.co.     | kr/member/b2bLogin                                                                                                    | କ 🔤 ରୁ 🏠 😝                                                                                                    |
|---------------------|----------------------------------------------------------------------------------------------------|----------------------------------------------------------------------------------------------------|
| Apps 📙 Imported 🕥 I | New Tab 📑 (1) 시드니 신학대학 🌔 Cheap Flowers Deli 🐧                                                                                                    | 🕼 ABC Classic FM - A 🦉 Digital Materials/Re 😗 Apply for a Workin 🧧 국회도서관 협정기                                       |
|                     |                                                                                                    | 기관인증   로그인   회원가입   고객센터   English                                                                                 |
|                     |                                                                                                    |                                                                                                    |
|                     |                                                                                                    | 지말, 먹의, 지사 등을 입력에 주세요. 🤡 상세검색 📦 내서재 📮 내소식                                                                          |
|                     |                                                                                                    |                                                                                                    |
|                     |                                                                                                    |                                                                                                    |
| 기관인                 | 증 소속기관의 DBpia 구독 여부를 조회하고 기관인증 하세요. 기관이 구                                                                                                    | 독 중인 논문을 이용하실 수 있습니다.                                                                                              |
| 122                 |                                                                                                    |                                                                                                    |
|                     |                                                                                                    |                                                                                                    |
|                     |                                                                                                    |                                                                                                    |
|                     |                                                                                                    |                                                                                                    |
|                     | 소속기관 소의                                                                                                    | 기과 계전 인령                                                                                                    |
|                     | 소쪽기관 소외                                                                                                    | 기관 계정 입력                                                                                                    |
|                     | 소족기관 소외<br>Sydney College of Divinity Q 검색                                                                                                    | 기관 계정 입력                                                                                                    |
|                     | 소혹기관 소뢰<br>Sydney College of Divinity Q 검색<br>Sydney College of Divinity(시트니신학대학교)                                                                                                  | 기관 계정 입력                                                                                                    |
|                     | 소혹기관 소뢰<br>Sydney College of Divinity Q 검색<br>Sydney College of Divinity(시드니신학대학교)                                                                                                  | 기관 계정 입력<br>▲ 아이디<br>▲ 바일번호                                                                                        |
|                     | 소혹기관 소의<br>Sydney College of Divinity Q 검색<br>Sydney College of Divinity(시드니신학대학교)                                                                                                  | 기관 계정 입력                                                                                                    |
|                     | 소혹기관 소의<br>Sydney College of Divinity Q 검색<br>Sydney College of Divinity(시드니신학대학교)                                                                                                  | 기관 계정 입력<br>▲   아이디<br>▲   비밀번호<br>인증                                                                              |
|                     | 소혹시안 소의<br>Sydney College of Divinity Q 검색<br>Sydney College of Divinity(시드니신학대학교)                                                                                                  | 기관 계정 입력<br>▲   아이디<br>▲   비밀번호<br>인증                                                                              |
|                     | 소육기관 소의<br>Sydney College of Divinity(시드니신학대학교)<br>Sydney College of Divinity(시드니신학대학교)<br>DBpia 구독 중인 소속기관(도서관)의 PC에서 이용하시면 자동으                                                    | 기관 계정 입력                                                                                                    |
|                     | 소육기관 소의<br>Sydney College of Divinity Q 검색<br>Sydney College of Divinity(시드니신학대학교)<br>DBpia 구독 중인 소속기관(도서관)의 PC에서 이용하시면 자동으                                                         | 기관 계정 입력<br>으 아이디<br>은 비밀번호<br>인종<br>로 기관인종이 됩니다@                                                                  |
|                     | 소록시간 소뢰<br>Sydney College of Divinity Q 검색<br>Sydney College of Divinity(시드니신학대학교)<br>DBpia 구독 중인 소속기꾼(도서관)의 PC에서 이용하시면 자동으<br>도서관 홈페이지를 이용하는 방법<br>1) 소승기관 조절를 통해 DBpia 구독 기관인지 확인 | 기관 계정 입력<br>으 아이디<br>이 비밀번호<br>인종<br>로 기공인증이 됩니다@<br>· 소속기관에서 제공하는 계정으로 이용하는 방법<br>·) 소속기관 조의를 통해 OBpia 구독 기관인지 확인 |

6. 로그인 박스의 첫번째 칸이 자동으로 학교 이름으로 바뀐 것을 확인할수 있습니다. 다음엔 ID 와 패스워드를 각각 "SCDK2013" 로 타이핑(대문자)하고 "인증"을 클릭 합니다.

|      |                                                                                                    | 기관인종                                                   | 8 로그인 회원가입 고객센터 English |   |
|------|----------------------------------------------------------------------------------------------------|--------------------------------------------------------|-------------------------|---|
|      | <b>DBPia</b> 전체 • 키워드, 지널, 학회, 7                                                                                                    | i자 등을 입력해 주세요. Q 상세검색                                  | 🏟 내서재 🌲 내소식             |   |
|      |                                                                                                    | 2013                                                   |                         |   |
|      |                                                                                                    |                                                        |                         |   |
| 기관인증 | 소속기관의 DBpia 구독 여부를 조회하고 기관인증 하세요. 기관이 구독 중인 논문                                                                                                    | 을 이용하실 수 있습니다.                                         |                         |   |
| 기관인증 | 소속기관의 DBpia 구독 여부를 조회하고 기관인증 하세요. 기관이 구독 중인 논문                                                                                                    | 을 이용하실 수 있습니다.                                         |                         |   |
| 기관인증 | 소속기관의 DBpia 구독 여부를 조회하고 기관인증 하세요. 기관이 구독 중인 논문                                                                                                    | '을 이용하실 수 있습니다.                                        |                         |   |
| 기관인증 | 소속기관의 DBpia 구독 여부를 조회하고 기관인증 하세요. 기관이 구독 중인 논문<br>소속기관 조회                                                                                                    | '을 이용하실 수 있습니다.<br>기관 계정 입력                            |                         |   |
| 기관인증 | 소속기관의 DBpia 구독 여부를 조회하고 기관인증 하세요. 기관이 구독 중인 논문<br><b>소속기관 조회</b>                                                                                                    | 1을 이용하실 수 있습니다.<br>기관 계정 입력                            | 4                       |   |
| 기관인증 | 소속기관의 DBpia 구독 여부를 조회하고 기관인증 하세요. 기관이 구독 중인 논문<br>소속기관 조회<br>Sydney College of Divinity(시드니신학대학교) 및 검색                                                                                                    | 일을 이용하실 수 있습니다.<br>기관 계정 입력<br>SCDK2013                | 4                       |   |
| 기관인증 | 소속기관의 DBpia 구독 여부를 조회하고 기관인증 하세요. 기관이 구독 중인 논문<br>소속기관 조회<br>Sydney College of Divinity(시드니신학대학교) 1 검색<br>Sciney College of Divinity(시드니신학대학교) 1 검색<br>Sciney College of Divinity(시드니신학대학교) 20 2010 제정으<br>로 인용 하다. 역당 이용 4 4 9 26 4 1 2019 | 남을 이용하실 수 있습니다.<br>기관 계정 입력<br>▲ SCDK2013<br>▲ ······· | 4                       | _ |

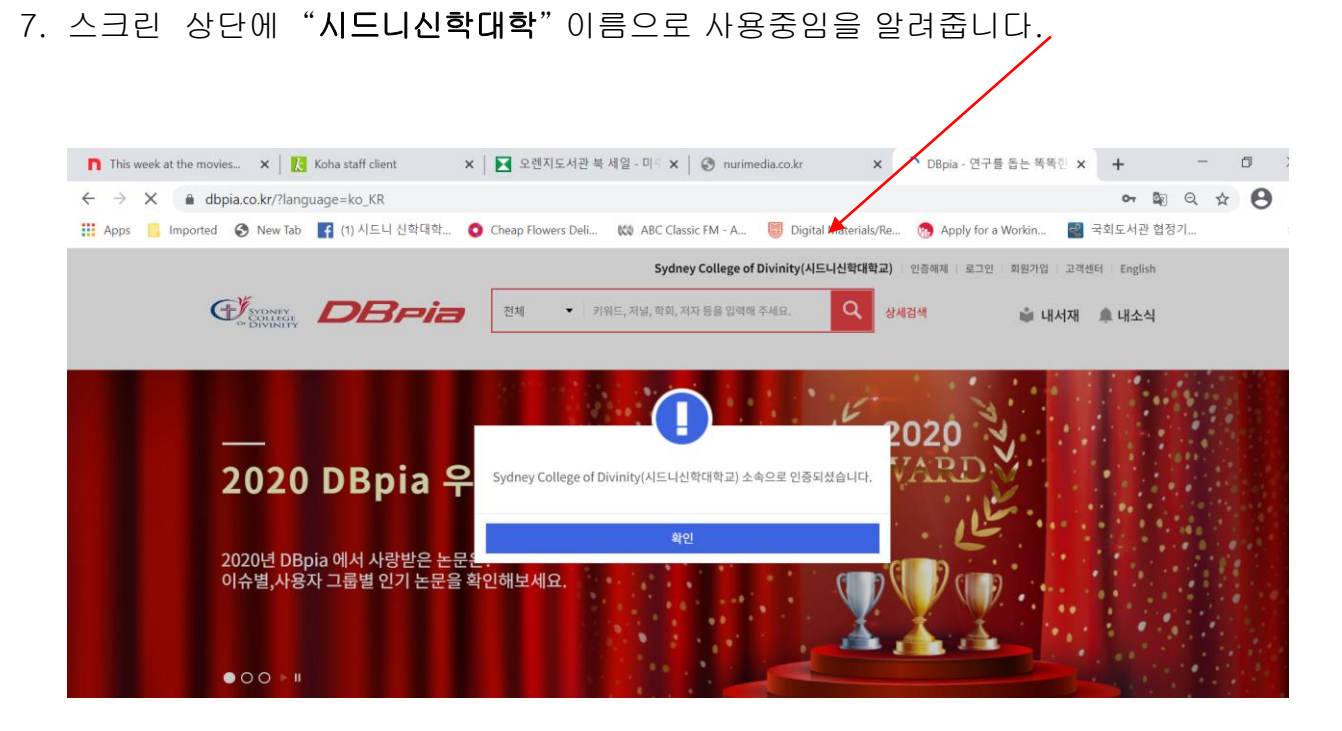

8. "구약의 여성" 이란 검색어를 검색 해 보겠습니다.

| 😥 🖞 📶 🚾 🔍 🖓 🖉 즐겨찾기 💪 지미켓 🏣 캡쳐 🛪 👿 번역 🔹 💆 🖉 🖉 🌾 보내기 🕶 💿                                                                                                    |                                 |
|----------------------------------------------------------------------------------------------------|---------------------------------|
| 👷 Favorites   🎪 🖻 APA guide 🔻 🦓 Sign în 🌩 Lil O 🗏 🕼 🖉 Suggested Sites 👻 👔 Get more Add-ons 🔻 🎦 movie 📲 👹 👘www.csu.edu.au 🔞 EBL Reader - Looking f 🏠 alla-s 🔻 |                                 |
| 💋 Dēpla - Smart Academic Knowledge Platform                                                                                                    | 🏠 🔹 🗟 👘 🖃 🖶 👻 Page 👻 Safety 👻 T |
| Sydney College of Divinty Korean Program(시드니 산학대학)님 토그이용 개인회원 로그인 개인회원 가입 고격센터 English                                                                       |                                 |
| 구역의 예정         정세 24           자자연 검색         2번불명         암범기관명                                                                                             |                                 |
| 주제분류 간행물 발생기관 저자족독 인기자료 장바구너 마이페이지                                                                                                    |                                 |
|                                                                                                    |                                 |
| 논문 경색 전자책 경색                                                                                                    |                                 |
| 콘텐츠 제공 현황 전자체설 문문 논문 1,442,5912 다 11,437권 은 30,877건 존 34,709건 1,7732                                                                                         |                                 |
| 이용자 여러분께 배우겠습니다!<br>DBpk대 카락법 / 홍은 여러다여 표 목적자로                                                                                                    |                                 |

9. 총 78 건이 검색 되었습니다.

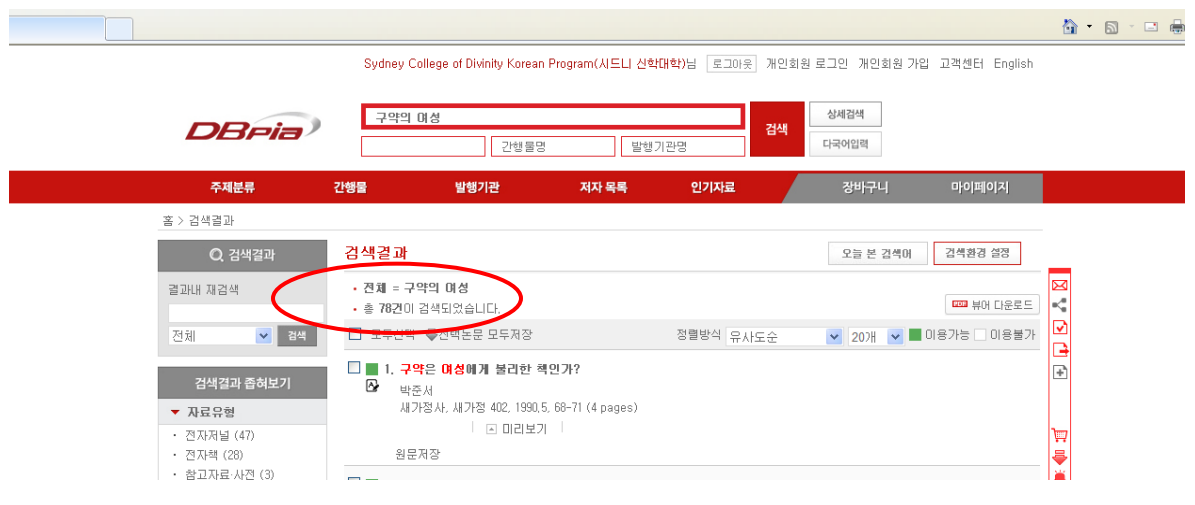

10.결과의 범위를 좁혀서 좀더 자세히 원하는 자료만을 찾기 위하여 왼쪽의 "검색결과 좁혀보기" 에서 "한국 여성신학 "지를 클릭 합니다.

| de 🔻 🌌 Sign In 🔶 너이 S | 트 메일 <i>修</i> Suggested Sites 🔻                                                       | . 🦻 Get more Ad                     | d-ons 🔹 🗃 movie 💌 🔰                                                          | 🕼 httpwww.csu.edu                                         | .au (® EBL Reader - Lo          | ooking f 🗎 alia- |
|-----------------------|---------------------------------------------------------------------------------------|-------------------------------------|------------------------------------------------------------------------------|-----------------------------------------------------------|---------------------------------|------------------|
|                       | 주제분류                                                                                  | 간행물                                 | 발행기관                                                                         | 저자 목록                                                     | 인기자료                            | 장바구니             |
|                       | 홈 > 검색결과                                                                              |                                     | /                                                                            |                                                           |                                 |                  |
|                       | Q. 검색결과                                                                               | 검색결과                                | /                                                                            |                                                           |                                 | 오늘 본 검색          |
|                       | 결과내 재검색                                                                               | • 전체<br>• 총 77건0                    | <b>구약의 여성</b><br>이 검색되었습니다.                                                  |                                                           |                                 |                  |
|                       | 전체 💌 검색                                                                               | 고 도전*                               | 백 🗣선택논문 모두저장                                                                 |                                                           | 정렬방식 유사도순                       | ✓ 207H ✓         |
|                       | 검색결과 <b>좁혀보기</b> <ul> <li>▼ 자료유형</li> <li>• 전자저널 (47)</li> <li>• 전자저널 (28)</li> </ul> |                                     | <mark>!약은 여성에게 불리한 ∛</mark><br>준서<br>가정사, 새가정 402, 1990,<br>] 원문저장 │ ▲ 미리보:  | <b>책 인 가?</b><br>,5, 68-71 (4 pages)<br>기                 |                                 |                  |
|                       | · 참고자료·사전 (3)<br>▼ 간행물명<br>· 새가정 (25)<br>· 꾸란 주해 (17)<br>· 한국며성신학 (7)                 | 2, 7<br>D 2, 7                      | <b>남부장적인 구약성서본문</b><br>세나<br>난국며신학자협의회, 한국 <mark>0</mark><br>웹 원문저장 │ ▲ 미리보. | : <b>들과 예수의 여성신</b> 혁<br><b>1성</b> 신학 , 2005,7, 69-8<br>기 | <b>학적 해석의 에</b><br>1 (13 pages) |                  |
|                       | · 기독교사상 (4)<br>· ABC북 맛보기 사전 (3)<br>긴행물명 더보기<br>▼ 주제분류<br>· 인문학 (69)                  | □ <b>3</b> . <del>2</del><br>2<br>2 | <b>2등 법진과의 비교를 통</b> (<br>태경<br>국며신학자협의회, 한국D<br>] 원문저장 │ ▲ 미리보;             | <b>해 본 구약 법전의 대</b><br>1성신학 , 2002,9,8-23<br>기            | <b>성 관련법 연구</b><br>(16 pages)   |                  |

11.결과가 7 건으로 줄었습니다.

| DBpia - 김색결과 - Windows Inter                       | net Explorer                                                                                                  |                                                                                                    |                                                                                                  |                                  |                 |
|----------------------------------------------------|----------------------------------------------------------------------------------------------------|----------------------------------------------------------------------------------------------------|--------------------------------------------------------------------------------------------------|----------------------------------|-----------------|
| 🔊 🗢 🙋 http://www. <b>dbpia.co.kr</b> /SearchResult | t/Search?q=%28%58%EA%B5%AC%                                                                                   | EC%95%BD%EC%9D%98+%EC%97%AC%EC                                                                                                    | %84%81%C2%A7coldb%C2%A72%C2%A                                                                    | A751%C2%A73%5D%29&searchWord=%EC | % 🚽 🐓 🗶 📲 AVG 9 |
| e Edit View Favorites Tools Help                   |                                                                                                    |                                                                                                    |                                                                                                  |                                  |                 |
| 🕶 🚮 zum 🛛 🗖 🗠                                      | 🔍 🔑 😭 즐겨찾기 🤉 중 지마켓                                                                                            | 🛅 캡쳐 🔻 📝 번역 🔹 🗊 🍕 💾 関                                                                                                    | 🔋 🖈 보내기 🔻 💿                                                                                      |                                  |                 |
| Favorites 🛛 👍 🚞 APA guide 👻 🌌 Sign In 🄶 🖯          | 이트 메일 🄏 Suggested Sites 🕶                                                                                     | 🕖 Get more Add-ons 🔻 🚞 movie 👻 🔰 http                                                                                                    | www.csu.edu.au 🛞 EBL Reader - L                                                                  | ooking f 🛅 alia-s 🔻              |                 |
| DBpia - 검색결과                                       |                                                                                                    |                                                                                                    |                                                                                                  |                                  | 👌 • 🔊 - 🗈       |
|                                                    | <b>L</b> DPIa/                                                                                                | 저자명 긴행물명                                                                                                    | 발행기관명                                                                                            | 다국어입력                            |                 |
|                                                    | 주제분류                                                                                                    | 간행물 발행기관                                                                                                    | 저자 목록 인기자료                                                                                       | 장바구니 마이페이지                       |                 |
|                                                    | 홉 > 검색결과                                                                                                    |                                                                                                    |                                                                                                  |                                  | _               |
|                                                    | Q. 검색결과                                                                                                    | 검색결과                                                                                                    |                                                                                                  | 오늘 본 경색머 검색환경 설정                 |                 |
|                                                    | 결과내 재검색<br>전체                                                                                                 | <ul> <li>· 전체 = 구약의 여성</li> <li>· 간행물명 = 한국여성신학</li> <li>· 총 7건이 검색되었습니다.</li> <li>□ 모두서백 등서백논문 모두세장</li> </ul>                                                                                                    | 정렬방식 으사도소                                                                                        | 대 부어 다운로드<br>2001년 V 등 이용가능 이용분가 | ]               |
|                                                    | 경색결과 중청보기<br>지료유현<br>· 건차제널 (7)<br>· 간략료명<br>· 한국대성신학 (7) · · ·<br>· 주제분류<br>· 안문학 (7)<br>▷ 말한만도<br>▷ 해외 등제정보 | Ⅰ. 가부장적인 구약성시보운들과           ☞           ☞           ☞           ☞           ●           ●           ●           ●           ●           ●           ●           ●           ●           ●           ●           ●           ●           ●           ○           ○           ○           ○           ○           ○           ○           ○           ○           ○           ○           ○           ○           ○           ○           ○           ○           ○           ○           ○           ○           ○           ○           ○           ○           ○           ○           ○           ○           ○           ○           ○           ○           ○ | 해수의 이성산학적 해석의 에<br>밖, 2005,7, 69-81 (13 pages)<br>구약 법진의 이성 관련법 연구<br>학, 2002,9, 8-23 (16 pages) |                                  |                 |

12. 첫번째 자료를 선택 하기로 가정 할 경우, 자료의 원문을 얻기 위하여 "원문저장" 아이콘을 클릭 합니다.

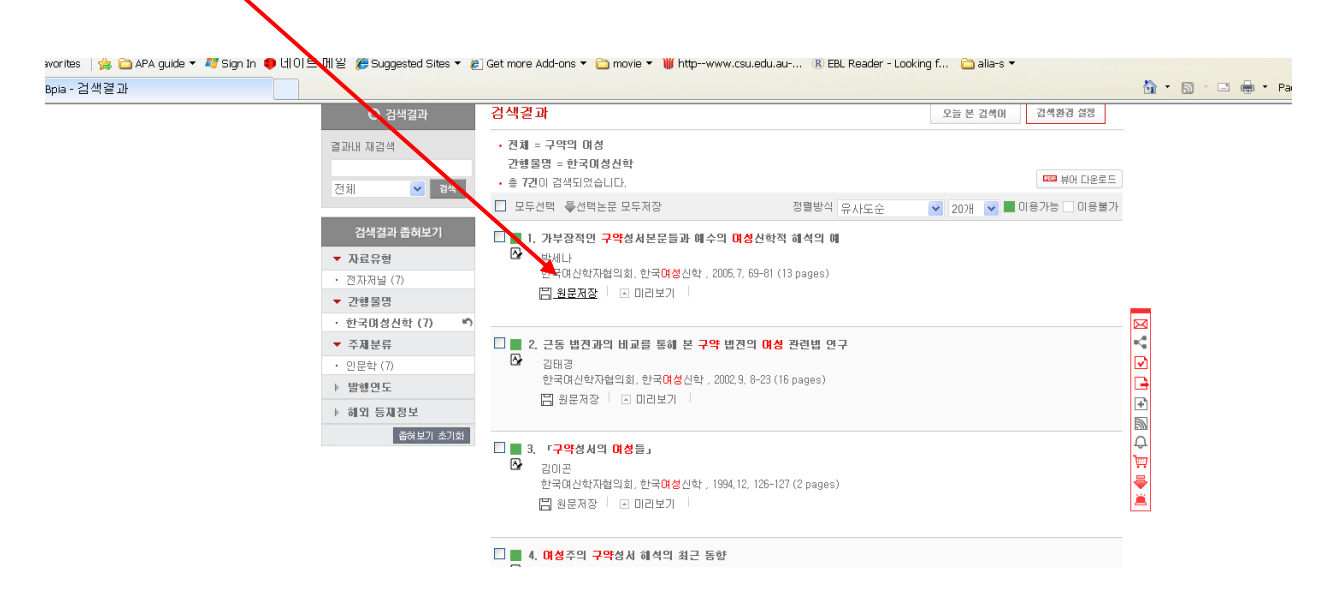

13. 파일 다운로드 박스에서 "open"을 클릭 합니다.

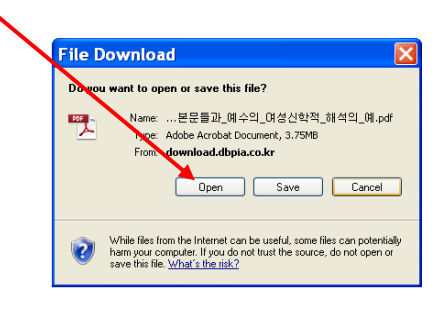

14. 원하는 자료를 성공적으로 다운 받았습니다.

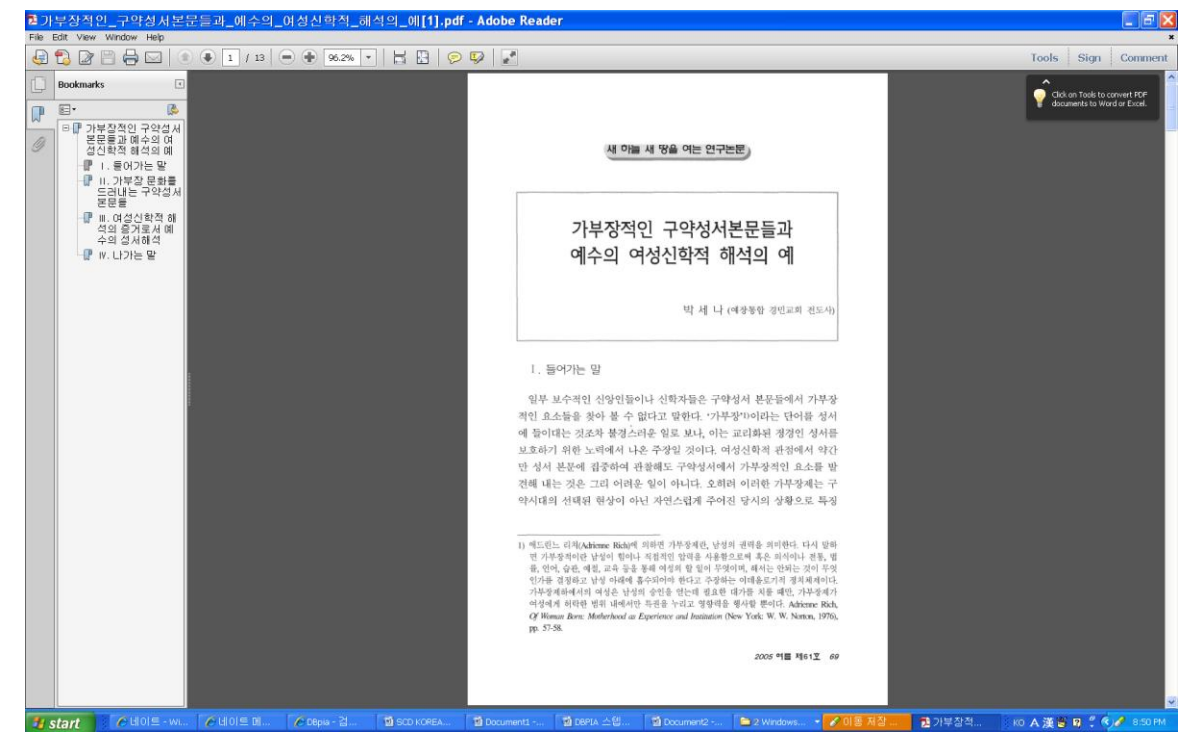

감사합니다. :)